# 1. Select "Donations & Matching Gifts"

Click on "Donations & Matching Gifts" highlighted below.

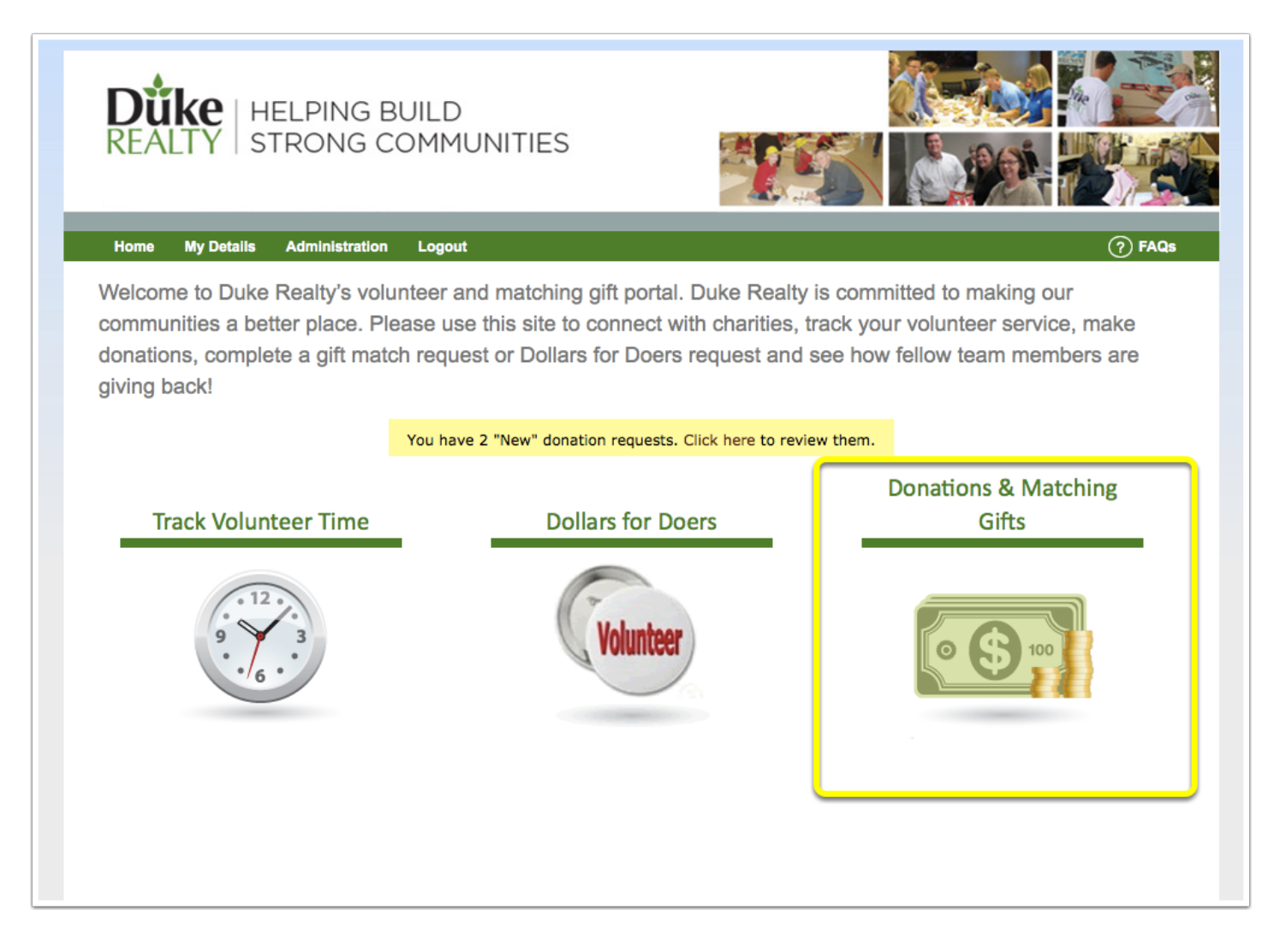

### 2. Select "One-Time Donation"

Below you can see the past detail from your previous dontations made. To make a new one-time donation, select "One-Time Donation".

| <b>Düke</b>   Hel<br>REALTY   STR | PING BUILD<br>ONG COMMUNITIES          |                     |                                 |
|-----------------------------------|----------------------------------------|---------------------|---------------------------------|
| Home My Details Ad                | Iministration Logout                   |                     | (?) FAQs                        |
| Duke's Giving                     | 1                                      |                     |                                 |
| Summary My Causes                 | One-time Donation Match Prior Donation | Recurring Donations |                                 |
| _                                 |                                        |                     |                                 |
| \$750                             | Total Dollars Donated                  |                     | \$860<br>Donated To Date        |
| \$500                             |                                        |                     | \$860<br>Donated This Period    |
| \$250                             |                                        |                     | \$30<br>Next Scheduled Donation |
| Jan 6                             | Jan 20 Feb 3 Feb 17 Mar 3              | Mar 17 Mar 31       | \$160<br>Match Remaining        |
|                                   |                                        |                     |                                 |

# 3. Make One-Time Donation

If you already have a card on file, select the card on file e.g. "Card on File" highlighted below. If you have a new debit/credit card you would like to use, select "New Card" highlighted below and then fill out the remaining fields.

After doing so, scroll down to select the causes you would like to donate to.

| Home My Details Administration Logout Duke's Giving                                                                             | PAQs                                                                                                    |
|----------------------------------------------------------------------------------------------------|----------------------------------------------------------------------------------------------------|
| Summary (My Causes) One-time Donation                                                                                           | Match Prior Donation ) (Recurring Donations)                                                                                                    |
| Make One-time Donation                                                                                                    |                                                                                                    |
| NOTE: This web page is in Testing mode. Do<br>only a certain set of card info and payment a<br>administrator.<br>Payment Method | O NOT enter any real credit card numbers. In this mode, cards are not billed, and<br>amounts are accepted. If unsure which values to use, please contact your system |
| Card On File (luke test - x1111) ONew                                                                                           | / Card                                                                                                    |
| Card Type:                                                                                                    | Billing Address:                                                                                                    |
| Name on card:                                                                                                    | 222 Front St.                                                                                                    |
| Joe Smith                                                                                                    |                                                                                                    |
| Card Number:                                                                                                    | City: State: Zip:                                                                                                    |
| 22223333444455555                                                                                                    | Phone:                                                                                                    |
| Expiration MM/YY:         CVV2 or CVC2:           01         /         15         555                                           | 888-434-2342                                                                                                    |
| Card nickname (Optional - Fill this in to sa<br>Debit                                                                           | ave for later)                                                                                                    |
|                                                                                                    |                                                                                                    |

#### 4. Select Causes To Donate To And Confirm

Fill in the amounts you would like to donate to each organization. If you would like your donation amount to be matched, make sure to select the "check box" like below.

You will see your total amount of matching funds still available after each time you select to have a donation matched.

If you have special instructions or making the donation in dedication of someone, fill in the remaining fields. Otherwise, you can leave blank.

Lastly, double check that all the information filled in is correct, click the check mark, and then click "Review and Continue".

|                                                                                        | Matching funds available: \$100         |        |  |
|----------------------------------------------------------------------------------------|-----------------------------------------|--------|--|
| Organization                                                                           | Amount (USD)                            | Match? |  |
| American Cancer Society Cancer Action Network Inc                                      | \$                                      |        |  |
| Habitat For Humanity Of Evansville                                                     | \$ 40                                   |        |  |
| Latina Breast Cancer Agency                                                            | \$                                      |        |  |
| Susan G Komen Breast Cancer Foundation                                                 | \$                                      |        |  |
| United Way Of Central Indiana                                                          | \$ 20                                   |        |  |
|                                                                                        |                                         |        |  |
| Comments                                                                               |                                         |        |  |
| Comments Special Instructions:                                                         | Dedication:                             |        |  |
| Comments<br>Special Instructions: I<br>Make sure to deliver to central Indiana office. | Dedication:<br>In honor of Cynthia Fran | k.     |  |

## 5. Review Your Donation

Review all of your previously inputted information. If it is all correct then click "Submit Donation" and your donation will be submitted!

| Almo<br>Please r | st done!<br>review the details of this donation before continuing                                   |                                                                             |                  |                  |
|------------------|----------------------------------------------------------------------------------------------------|-----------------------------------------------------------------------------|------------------|------------------|
| NOT              | 'E: This web page is in Testing mode. Cards are<br>epted. If unsure which values to use, please con | not billed, and only a certain set of c<br>ntact your system administrator. | ard info and pay | ment amounts are |
| Paym             | nent Method                                                                                         |                                                                             |                  |                  |
|                  | New card: Joe Smith, x5555<br>Save as: Debit                                                        |                                                                             |                  |                  |
| Recip            | pients                                                                                              |                                                                             |                  |                  |
|                  | Organization                                                                                        | Amount (USD)                                                                | Match?           |                  |
|                  | Habitat For Humanity Of Evansville                                                                  | \$40.00                                                                     |                  |                  |
|                  | United Way Of Central Indiana                                                                       | \$20.00                                                                     | ×                |                  |
| Com              | ments                                                                                               |                                                                             |                  |                  |
|                  | Special Instructions:<br>Make sure to deliver to central Indiana<br>office.                         | Dedication:<br>In honor of Cynthia Frank.                                   |                  |                  |
| Subn<br>Cancel I | nit Donation                                                                                        |                                                                             |                  |                  |